## Vejledning til Zoom

## Opsætning af headset og webcam

For at blive helt klar til at deltage i undervisningen i Zoom, skal dit headset og webcam sættes rigtigt op. Følg trinvist vejledningerne til at sætte lyd og kamera op i god tid, før undervisningen går i gang.

## 1. Tilslut headset før opstart af Zoom

Tilslut altid dit headset til computeren, før du går ind i Zoom. Sørg også for at du ikke har slukket for mikrofonen, og at du har skruet op for lyden på headset og computer.

2. For at sikre at dit headset er valgt korrekt inde i Zoom, gå da til "indstillinger" og vælg "Audio/lyd" Herinde kan du både sikre dig at Zoom har valgt det rigtige headset, men også teste det, ved at trykke enten "Test speaker" eller "Test Mic" (Husk at sikre dig at der også er skruet op for lyden)

| Speaker                                         |                                                                                          |     |
|-------------------------------------------------|------------------------------------------------------------------------------------------|-----|
| Test Speaker                                    | Headset Earphone (Sennheiser MB 660 MS)                                                  | ~   |
| Output Level:                                   |                                                                                          |     |
| Volume:                                         | 4                                                                                        | - • |
| 🗌 Use separate a                                | udio device to play ringtone simultaneously                                              |     |
| Use separate a Microphone                       | udio device to play ringtone simultaneously                                              |     |
| Use separate a Microphone Test Mic              | udio device to play ringtone simultaneously<br>Headset Microphone (Sennheiser MB 660 MS) | ~   |
| Use separate a Microphone Test Mic Input Level: | udio device to play ringtone simultaneously<br>Headset Microphone (Sennheiser MB 660 MS) | ~   |

## 3. Tjek om dit kamera er registreret i Zoom

Ved at gå ind i indstillinger og vælge "Video" kan du sikre dig at Zoom har valgt den rigtige enhed, for at få kamera på. (vælg anden enhed ved at trykke på den hvide drop down menu)

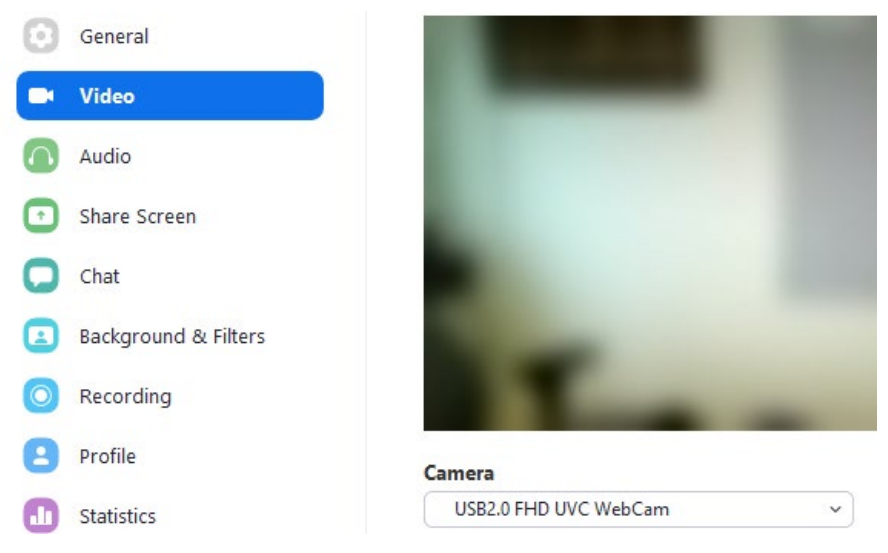